# Hantera inköpsorder Bekräfta order Bekräfta order med avvikelse, orderändring

Skanska Sverige Inköp

Skanska Affärsstöd, mail: affarsstod@skanska.se; tel. 010-448 01 00

## Inledning

- Dokumentet beskriver hantering av inköpsorder i Skanskas Leverantörsportal och via mailordersvar
- En inköpsorder kan antingen bekräftas i sin helhet eller så kan en orderändring göras
- Bekräftelse på lagd order görs i systemet, av leverantör, inom 24 timmar

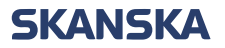

# Bekräfta order

# Notifiering om ny inköpsorder

Inköpsorder 110433682 från Skanska Sverige AB, Köpare Testman, Tomas, tomas.testman@skanska.se

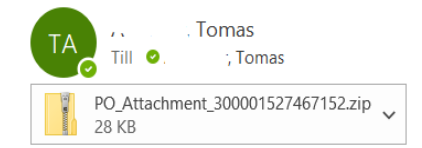

#### Beskrivning

Detta mail innehåller en inköpsorder från Skanska Sverige AB.

#### Nödvändig åtgärd

Granska inköporder i den bifogade ZIP-filen. Observera att bilagor kan finnas i ZIP-filen eller i länkar nedan.
 Acceptera inköpsordern genom att använda länken nedan.

#### Acceptera inköpsordern

#### Hjälp

Om inköpsordern innehåller oklarheter tar du i första hand kontakt med Skanskas beställare som framgår av inköpsordern.

Behöver du instruktioner för hur du ska hantera ordern, vänligen kontakta Skanska Support på <u>affarsstod@skanska.se</u> alternativt per telefon 010-448 01 00.

OBS: Mailet innehåller en order i pdf, vilken ger bäst överblick avseende innehåll i ordern.

Du som kontaktperson för hantering av order får ett mail när en inköpsorder skapats.

OBS: Skanska önskar bekräftelse på lagd inköpsorder inom 24 timmar.

Om du har ett användarkonto i vår Leverantörsportal så bekräftar du ordern där. Du når Skanskas Leverantörsportal via länken för acceptera inköpordern.

Saknar du användarkonto, accepterar du ordern genom att göra ett mailordersvar, se senare avsnitt.

# Identifiera order som kräver åtgärd

| ök Order 🗸 Ordernummer                                                                                                    | ્                                                                                                    |                                                                                                    |   |
|----------------------------------------------------------------------------------------------------|----------------------------------------------------------------------------------------------------|----------------------------------------------------------------------------------------------------|---|
| Uppgifter<br>Order                                                                                                    | Leverantörsnyheter                                                                                                    |                                                                                                    |   |
| Hantera order     Hantera scheman     Bekräfta scheman i kalkylblad Leveranser     Visa mottagningar                         | Här hanterar du ordrar från Skans<br>lägga till användarkonton under "I<br>På <u>vår hemsida</u> finns manualer tillg<br>kontakta Skanska Affärsstöd.<br>Ni når oss via <u>affarsstod@skansk</u> | skas Inköpssystem och din förkvalificering. Ni kan även ändra och<br>'Hantera profil".<br>jängliga som visar hur Du navigerar i portalen. Har ni frågor om portalen,<br><u>ka se</u> eller telefon på +46 10-448 01 00 |   |
| <ul><li>Fakturor och betalningar</li><li>Visa fakturor</li><li>Visa betalningar</li></ul>                                    | Kräver åtgärd                                                                                                    | Senaste aktiviteter<br>Senaste 30 dagarna                                                                                                    |   |
| <ul> <li>Kvalificeringar</li> <li>Hantera frågeformulär</li> <li>Visa kvalificeringar</li> <li>Profil för företag</li> </ul> | •<br>1.58K                                                                                                    | Ändrade eller annullerade order<br>Öppnade order<br>Betalningar                                                                                                    | 5 |

Order att bekräfta

Scheman som är försenade eller med sista datum idag

Klicka på siffran för order som kräver åtgärd. Du når då alla order som väntar på bekräftelse.

Om du vill göra en ändring på en tidigare bekräftad order så kan du söka fram order via Skanskas ordernummer eller använda Hantera order i vänsterspalten.

För att se status på samtliga order gå till Hantera order.

General

### **SKANSKA**

# Order som kräver åtgärd

Hantera beställningar / projektavtal ⑦ Slutför Huvuden Scheman Avancerad sökning Hantera bevakningslista Sparad sökning Avvaktar orderbekräftelse ~ Enkel Icke bekräftade Sökresultat order visas med Åtgärder ▼ Visa ▼ Format ▼ 囲 🖙 🔟 Lås 🔛 Koppla från 🚽 Radbryt utropstecken Revisionsdatum Ändringsorder Livscyke Obligatorisk Sista datum för orderbekräftel: orderbekräftelse Köparens Beställt Valuta Status Order Orderdatum Revision juridiska enhet Δ. Försenade 110477068 2021-08-24 0 Ja 2021-08-25 2021-08-18 Skanska Sverige AB 80,100.00 SEK Öppen 2 0 A 450000011 2021-08-18 Skanska Sverige AB 19.900.00 SEK 0 Ja 2021-08-19 bekräftelser visas Öppen : Ja 2021-08-14 A . 300413790 2021-08-13 Skanska Direkt AB 0 10.000.00 SEK Oppen med varning. Dolda kolumner 22

Order som avvaktar orderbekräftelse kan vara av två typer, vanlig inköpsorder och en ny revision av en tidigare lagd order.

För att se innehåll i en order, markera raden, välj åtgärder och Visa pdf.

Har du fler än en order kommer du till denna översiktssida. Har du enbart en order kommer du direkt till den ordern. General

### **SKANSKA**

# Bekräfta order utan avvikelse

#### Hantera beställningar / projektavtal ⑦ Huvuden Scheman Avancerad sökning Hantera bevakningslista Enkel Sparad sökning Sökresultat 💉 🎵 🖙 🔟 Lås 🔛 Koppla från 🚽 Radbryt Åtgärder ▼ Visa ▼ Format ▼ Köparens juridiska enhet Redigera Orderdatum Beställt Valuta Status Revision Revisionsdatum Ändringsorder Exportera till Excel 2021-08-18 Skanska Sverige AB 80,100.00 SEK Öppen 2 2021-08-24 Annullera dokument Skanska Sverige AB 19,900.00 SEK Öppen 0 2021-08-18 Bekräfta Öppen 0 2021-08-13 Skanska Direkt AB 10.000.00 SEK Visa PDF

Markera order, välj bekräfta order.

### Bekräfta order utan avvikelse

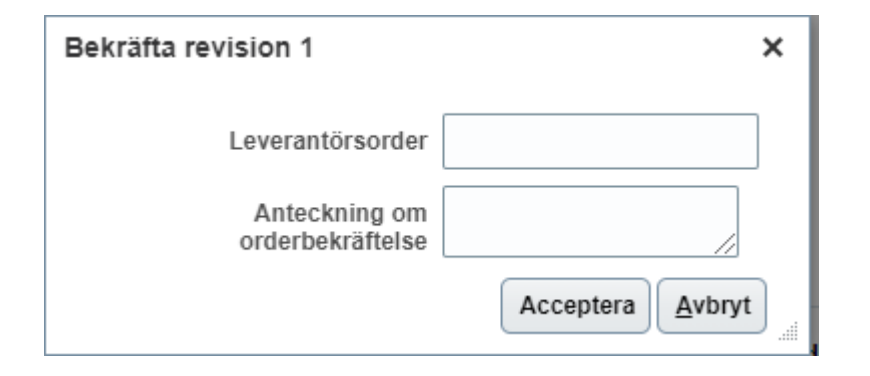

Om ert kundordernummer är tillgängligt, fyll i detta.

Avsluta med att klicka på Acceptera

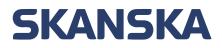

# Bekräfta order via mailordersvar

### Mailordersvar

### SKANSKA

#### Meddelandesvar

Order 110433682 Version 0

Välj något av följande val:

- Acceptera För att acceptera order.
- Avvisa För att avvisa/avslå order och lämna en kommentar. Detta kommer skickas till Inköparen.

Om ni vill ändra ordern kontakta Inköparen som specificerats i den PDF som finns bifogad i mailet.

Acceptera Avvisa

Om du saknar användarkonto i Skanskas leverantörsportal så kommer du till en websida efter att du klickat på Acceptera Inköpsordern.

Här kan du acceptera eller avvisa lagd inköpsorder.

OBS: Detta scenarie är endast giltigt för leverantörskontakter som saknar användarkonto i Skanskas Leverantörsportal

# Bekräfta order med avvikelse, göra orderändring

## Bekräfta order med avvikelse, orderändring

#### Avancerad sökning

#### Sökresultat

| Åtgärder 🔻 Visa 🔻 Forma | t 🕶 💉 🖇    | 🗄 🕎 🎹 Lås                   | 📓 Koppla från 🛛 🚽 Rad | bryt       |        |        |          |                                      |
|-------------------------|------------|-----------------------------|-----------------------|------------|--------|--------|----------|--------------------------------------|
| Redigera                | Orderdatum | Köparens<br>juridiska enhet | Köpare                | Beställt   | Valuta | Status | Revision | Revisionsdatum Ändringsorder Ändring |
| Exportera till Excel    | 2021-08-24 | Skanska Sverige AB          |                       | 52,810.00  | SEK    | Öppen  | 1        | 2021-08-24                           |
| Annullera dokument      | 2021-08-18 | Skanska Sverige AB          | A                     | 80,100.00  | SEK    | Öppen  | 2        | 2021-08-24                           |
| Bekräfta                | 2021-08-18 | Skanska Sverige AB          | <b>T</b> IE           | 19,900.00  | SEK    | Öppen  | 0        |                                      |
| Visa PDF                | 2021-08-16 | Skanska Direkt AB           | с <u>, 2-1</u>        | 100,000.00 | SEK    | Öppen  | 1        | 2021-08-18                           |

Om Skanskas inköpsorder inte kan accepteras, görs en ändringsorder.

Markera order, välj Redigera

# Bekräfta order med avvikelse, orderändring

|                                                                  |                                                                                                    |                                                                  |                                                |                            |                   |                                        |                                                                                    |                                                                                |                                                                    | ĥ                             | ל נ             | 5 P         | 2 <u>2</u> | í                           | ŀ    |
|------------------------------------------------------------------|----------------------------------------------------------------------------------------------------|------------------------------------------------------------------|------------------------------------------------|----------------------------|-------------------|----------------------------------------|------------------------------------------------------------------------------------|--------------------------------------------------------------------------------|--------------------------------------------------------------------|-------------------------------|-----------------|-------------|------------|-----------------------------|------|
| igera ändrings                                                   | order: 0-1                                                                                                    |                                                                  |                                                |                            |                   |                                        |                                                                                    |                                                                                | Vis                                                                | sa PDF Å                      | tgärder         | ▼ Spar      | a   🔻 ]    | <u>Skicka</u>               | A    |
|                                                                  |                                                                                                    |                                                                  |                                                |                            |                   |                                        |                                                                                    |                                                                                |                                                                    |                               |                 | Senas       | t sparad   | 2021-03-(                   | )4 1 |
| Ändring                                                          | gsorder 0-1                                                                                                    |                                                                  |                                                |                            | Status            | Ofullständi                            | g                                                                                  |                                                                                | Part som initie                                                    | rar betalning                 | g Lever         | antör       |            |                             |      |
| * Besk                                                           | Andrat leveransdate                                                                                                    | um                                                               |                                                | Belop                      | pet har ändrats ( | 0.00 SEK                               |                                                                                    |                                                                                |                                                                    | Initierare                    |                 |             |            |                             |      |
| 1                                                                | Skapad 2021-03-04                                                                                                    |                                                                  |                                                |                            |                   |                                        |                                                                                    |                                                                                |                                                                    |                               |                 |             |            |                             |      |
|                                                                  |                                                                                                    |                                                                  |                                                |                            |                   |                                        |                                                                                    |                                                                                |                                                                    |                               |                 |             |            |                             |      |
| Allmänt<br>ader Scheman<br>Atgärder Visa •                       | Format ▼ ୨ 🛱 🛱                                                                                                    | 🔲 Lås 🛒 Koppla frå                                               | n 📲 Radbryt<br>Kvantitet                       | Enhet                      | * Pris            | Beställt                               | * Plats                                                                            | Önskat                                                                         | Utlovat                                                            | Meddelan<br>till              | nde j           | Ándringsors | ak         | Mer<br>informati            | DN   |
| Allmänt<br>ader Scheman<br>Atgärder Visa V<br>* Rad              | Format • JH Er                                                                                                    | 🔟 Lås 🛛 Koppla frå<br>Leverantörsartikel                         | n ⇔I Radbryt<br>Kvantitet                      | Enhet                      | * Pris            | Beställt                               | * Plats                                                                            | * Önskat<br>leveransdatum                                                      | Utlovat<br>leveransdatum                                           | Meddelan<br>till<br>leverantö | ide<br>j<br>ren | Ándringsors | ak i       | Mer<br>informati<br>Littera | on   |
| Allmänt<br>ader Scheman<br>Atgarder Visa V<br>Rad<br>1           | Format   Format   For | Lås 🔐 Koppla frå<br>Leverantörsartikel                           | n d Radbryt<br>Kvantitet<br>3.4                | Enhet                      | * Pris            | Beställt<br>°95.94                     | * Plats<br>SN71, Rörlig del - 29                                                   | * Önskat<br>leveransdatum<br>2021-04-01                                        | Utlovat<br>leveransdatum<br>2021-04-07                             | Meddelan<br>till<br>leverantö | nde j<br>ren    | Ándringsors | ak         | Mer<br>informati<br>Littera | on   |
| Allmant<br>ader Scheman<br>Atgarder Visa V<br>Rad<br>1<br>2      | Format  Format Format F | Lås 📰 Koppla frå<br>Leverantörsartikel                           | N 4 Radbryt<br>Kvantitet<br>3.4<br>3.4         | Enhet<br>MTK<br>MTK        | * Pris            | <b>Beställt</b><br>195.94              | * Plats<br>SN71, Rörlig del - 29<br>SN71, Rörlig del - 29                          | " Önskat<br>leveransdatum<br>2021-04-01<br>2021-04-01                          | Utlovat<br>leveransdatum<br>2021-04-07<br>2021-04-07               | Meddelan<br>till<br>leverantö | ide j<br>ren    | indringsors | ak         | Mer<br>informati<br>Littera | on   |
| Allmänt<br>ader Scheman<br>Atgärder Visa V<br>Rad<br>1<br>2<br>3 | Format                                                                                                    | Lås      Koppla frå      Leverantörsartikel      1337      1534. | n d Radbryt<br>Kvantitet<br>3.4<br>3.4<br>2.91 | Enhet<br>MTK<br>MTK<br>MTK | * Pris            | Beställt<br>195.94<br>195.94<br>195.94 | * Plats<br>SN71, Rörlig del - 29<br>SN71, Rörlig del - 29<br>SN71, Rörlig del - 29 | <sup>°</sup> Önskat<br>leveransdatum<br>2021-04-01<br>2021-04-01<br>2021-04-01 | Utlovat<br>leveransdatum<br>2021-04-07<br>2021-04-07<br>2021-04-07 | Meddelan<br>till<br>leverantö | ide j<br>ren    | Åndringsors | ak         | Mer<br>informati<br>Littera | on   |

I en ändringsorder kan leverantörsartikel, kvantitet, pris och utlovat leveransdatum ändras. Orderrader kan även annulleras.

Finns behov att dela en orderrad i två leveranser så görs det under scheman.

### För att färdigställa orderändring:

Ange i beskrivningen orsak till ändringsordern, uppdatera vad som önskas ändras och klicka på "**Skicka**" för att skicka orderändringen.

### Annullera hel order

#### Avancerad sökning

#### Sökresultat

| Åto | ärder 🔻 Visa 👻 Format | ▼ 🖋 🖻      | 🗉 🔄 📰 Lås                   | 🔄 Koppla från 🛛 🚽 | Radbryt    |        |        |          |                                      |
|-----|-----------------------|------------|-----------------------------|-------------------|------------|--------|--------|----------|--------------------------------------|
|     | Redigera              | Orderdatum | Köparens<br>juridiska enhet | Köpare            | Beställt   | Valuta | Status | Revision | Revisionsdatum Ändringsorder Ändring |
|     | Exportera till Excel  | 2021-08-24 | Skanska Sverige AB          | F and F           | 52,810.00  | SEK    | Öppen  | 1        | 2021-08-24                           |
|     | Annullera dokument    | 2021-08-18 | Skanska Sverige AB          | h                 | 80,100.00  | SEK    | Öppen  | 2        | 2021-08-24                           |
| _   |                       | 2021-08-18 | Skanska Sverige AB          |                   | 19,900.00  | SEK    | Öppen  | 0        |                                      |
|     |                       | 2021-08-16 | Skanska Direkt AB           | с , <b>с</b> т    | 100,000.00 | SEK    | Öppen  | 1        | 2021-08-18                           |

Om hela ordern önskas annulleras så markera order och välj annullera dokument.

General

### **SKANSKA**

| Dela ra                  | d                    |                               |                  |                 |                                   |                          |                |
|--------------------------|----------------------|-------------------------------|------------------|-----------------|-----------------------------------|--------------------------|----------------|
| Redigera ändringsorde    | r: 1                 |                               |                  |                 | Visa PDF Åtgärd                   | der 🔻 Spara              | sparad 2021-0: |
| Ändringsorder            | r 1                  | Status Ofuliständig           |                  | Part som init   | tierar betalning Le<br>Initierare | verantör                 |                |
| Beskrivning              | j dela rad //        | Beloppet har andrats 0.00 SEK |                  |                 |                                   |                          |                |
| Skapad                   | 2021-03-11           |                               |                  |                 |                                   |                          |                |
| Allmänt Kontraktsvillkor |                      |                               |                  |                 |                                   |                          |                |
| ▶ Allmänt                |                      |                               |                  |                 |                                   |                          |                |
| Rader Scheman            |                      |                               |                  |                 |                                   |                          |                |
| Åtgärder ▼ Visa ▼ Format | t <b>- ×</b> 폐 < ⊑ □ | Lås 📓 Koppla från 📣 Radbryt   |                  |                 |                                   |                          |                |
| Ta bort ri               | vning                |                               | * Plats          | Kvantitet Enhet | Önskat<br>leveransdatum           | Utlovat<br>leveransdatum | Ändringsor     |
| Exportera till Excel     | narkett              |                               | S IÖSTADEN 5941( | 1.25 MTK        | 2021.04.00                        | 2021.04.14               |                |
| Dela                     |                      |                               |                  | 4 MTK           | 2021-04-03                        | 2021-04-14               |                |
| Annullera schema         | parkett              |                               | SJOSTADEN-5841   |                 | 2021-04-09                        | 2021-04-24               |                |
| Granska ändringar        | parkett              |                               | SJÖSTADEN-5841   | 2.25 MTK        | 2021-04-09                        | 2021-04-14               | •              |
| Delde kelummer 47        |                      |                               |                  |                 |                                   |                          |                |

Dela rad görs under scheman. Välj vilken rad det gäller, dela raden och registrera ny kvantitet och datum för den nya raden. Uppdatera även kvantitet som kvarstår på ursprunglig rad innan du sparar. När alla ändringar är gjorda skickar du orderändringen genom att klicka på "**Skicka**".

2023-01-20